## メール転送設定(Webアカウント設定)手順

1. 当社ホームページを表示し「ユーザーインフォ」をクリックします。

|         | ł           |         |         |     | クリック                     |
|---------|-------------|---------|---------|-----|--------------------------|
| テレビサービス | インターネットサービス | 市民チャンネル | サービスエリア | 料金表 | 工事方法 ユーザーインフォ 東北サプライズ鎬店街 |

2. ユーザーインフォが表示されます。「アカウント管理画面」をクリックします。

|                        | 和式合社              |         |                   |     |      |          |            | 0000 |
|------------------------|-------------------|---------|-------------------|-----|------|----------|------------|------|
| テレビサー                  | ピス インターネットサービス    | 市民チャンネル | サービスエリア           | 料金表 | 工事方法 | 3-4-127# | 東北サプライズ商店街 |      |
|                        |                   |         |                   | -   |      |          |            |      |
| ユーザー専用ログイン<br>ICTNET V | ユーザーイン:<br>Webメール | フオ      | クリッ・<br>-<br>管理画画 |     |      |          |            |      |

3. ログイン画面が表示されます。<u>メールアドレスとパスワード</u>を入力し「ログイン」を クリックします。尚、パスワードはアカウント登録確認書に記載されております。

| <b>MailMan</b><br>Mail Managiment System |   |  |  |
|------------------------------------------|---|--|--|
| ユーザ名(メールアドレス)<br>abcd@ictnet.ne.jp       |   |  |  |
| パスワード       ▲ ······       クリック          | 1 |  |  |

4. MailMain画面が表示されます。「メール転送設定」をクリックします。

| MailMan<br>Mail Management System |            |  |
|-----------------------------------|------------|--|
|                                   | トップメール転送設定 |  |
| クリック                              |            |  |
| ≥ メール転送設定                         |            |  |

- 5. 転送設定画面が表示されます。次のどちらかで設定します。 設定後「登録」をクリックします。
  - (1) 自分のメールアドレスにもメッセージを残す場合

| MailMan<br>Mail Management System                                                                              |         |
|----------------------------------------------------------------------------------------------------|---------|
| トップメール転送設定                                                                                                    |         |
| <b>転送元アドレス</b><br>■ nihonmatsu@ictne<br>転送先メールアドレスと自メールアドレスを入力します。<br>■ abcd@outlook.jp<br>■ abcd@ictnet.ne.jp |         |
| 入力後、クリック                                                                                                    |         |
|                                                                                                    | 🔒 ログアウト |

(2) 自分のメールアドレスにはメッセージを残さない場合

| MailMan<br>Mail Management System                                                                                                    |       |
|----------------------------------------------------------------------------------------------------|-------|
| トップ メール転送設定                                                                                                    |       |
| <ul> <li>転送元アドレス</li> <li>■ abcd@ictnet.ne.jp</li> <li>転送先メールアドレスのみ入力します。</li> <li>転送先アドレス</li> <li>■ abcd@outlook.jp</li> <li>入力後、クリック</li> <li></li></ul> |       |
|                                                                                                    | Dグアウト |

6. 確認のメッセージが表示されます。「OK」をクリックします。

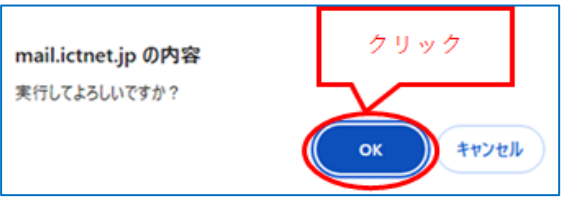

7. 登録完了のメッセージが表示されます。

| <b>MailMan</b><br>Mail Management System |         |
|------------------------------------------|---------|
| トップ                                      | メール転送設定 |
| 正常に登録されました。                              | 8       |
|                                          |         |

| 8 |
|---|
|   |

※ <参考>登録済みの転送設定を解除する場合

| 脾际」をクリックしより。                      |     |         |         |
|-----------------------------------|-----|---------|---------|
| MailMan                           |     |         |         |
| Mail Management System            |     |         |         |
|                                   |     |         |         |
|                                   | トップ | メール転送設定 |         |
|                                   |     |         |         |
| 冠送元アドレス                           |     |         |         |
| abcd@ictnet.ne.jp                 |     |         |         |
| ੋ送先アドレス                           |     |         |         |
| クリック<br>登録 解除 キャンセル               |     |         | A       |
|                                   |     |         | ▲ ログアウト |
| MailMan<br>Mail Management System |     | Ť       |         |
|                                   |     |         |         |
|                                   | トップ | メール転送設定 |         |